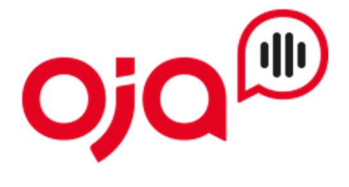

### Einrichten von E-Mail-Konten in der Android-E-Mail-App

### Schritt 1 – Öffnen Sie die Samsung E-Mail-App

Tippen Sie auf Konto hinzufügen, wenn Sie die App zum ersten Mal verwenden.

Alternativ wechseln Sie in der App zu Einstellungen -> Konto hinzufügen

#### Schritt 2 – Konto hinzufügen

Wählen Sie unter "Konto hinzufügen" den Punkt "Weitere" aus.

| E-Mail-                      | Einricht  | ung                |
|------------------------------|-----------|--------------------|
|                              |           |                    |
| <b>G</b><br>Gmail<br>G Suite | Yahoo     | Hotmail<br>Outlook |
| E 🔀<br>Exchange              | Office365 | Weitere            |
|                              |           |                    |

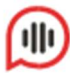

### Schritt 3 – Benutzerdaten eingeben

Geben Sie hier Ihre E-Mail-Adresse und das Passwort von Ihrem E-Mail-Account ein.

Anschließend wählen Sie "Anmelden" aus, um zum nächsten Schritt zu gelangen.

| < Einrichten eines K      | Contos   |
|---------------------------|----------|
| IhrName@beispieldomain.tl | d        |
|                           |          |
| O Passwort anzeigen       |          |
| Als Standardkonto fest    | Ι.       |
|                           |          |
|                           |          |
| Manuelles Setup           | Anmelden |

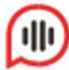

# Schritt 4 – Kontotyp festlegen

Wählen Sie als Kontotyp "IMAP-Konto"

Kontotyp auswählen

POP3-Konto

IMAP-Konto

Microsoft Exchange ActiveSync

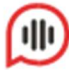

## Schritt 5 – Servereinstellungen wählen

Als Benutzername tragen Sie Ihre E-Mail-Adresse und das Passwort Ihres E-Mail-Kontos ein.

| <     | Servereinstellungen    |
|-------|------------------------|
| Konto | 0                      |
| E-Ma  | il-Adresse             |
| IhrN  | ame@beispieldomain.tld |
| Benu  | tzername               |
| IhrN  | ame@beispieldomain.tld |
|       |                        |
| Pass  | wort                   |

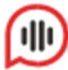

## Schritt 6 – Eingangsserver

Geben Sie als IMAP-Server Ihren Server ein. Diese Informationen finden Sie auf dem Datenblatt mit Ihren Zugangsdaten.

Als Sicherheitstyp wählen Sie "SSL" und als Port "993"

| < Servereinstellungen     |
|---------------------------|
| Eingangsserver            |
| IMAP-Server<br>server.tld |
| Sicherheitstyp            |
| SSL 🔻                     |
| Port                      |
| 993                       |
| IMAP-Pfad-Präfix          |
| Optional                  |

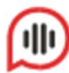

## Schritt 7 – Ausgangsserver

Geben Sie auch hier den SMTP-Server (Ausgangsserver) ein. Dieser ist identisch mit Ihrem Posteingangsserver.

Als Sicherheitstyp wählen Sie wieder "SSL"

Der Port hier lautet "465"

Achten Sie hier auch darauf, dass die Funktion "Authentifizieren um E-Mails zu senden" aktiv ist.

| Ausgangsserver                              |  |
|---------------------------------------------|--|
|                                             |  |
| SMTP-Server                                 |  |
| server.tld                                  |  |
|                                             |  |
| Sicherheitstyp                              |  |
|                                             |  |
| SSL 🔻                                       |  |
|                                             |  |
| Port                                        |  |
| 465                                         |  |
|                                             |  |
| Authentifizieren um E-Mails zu senden 🛛 🛛 🌔 |  |
|                                             |  |
| Annelden                                    |  |
| Anmelden                                    |  |
| Anmelden                                    |  |

Schließen Sie nun die Konfiguration mit "Anmelden" ab.

Ihr Konto ist nun eingerichtet und Sie können E-Mails über Ihr Gerät versenden und empfangen.

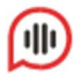